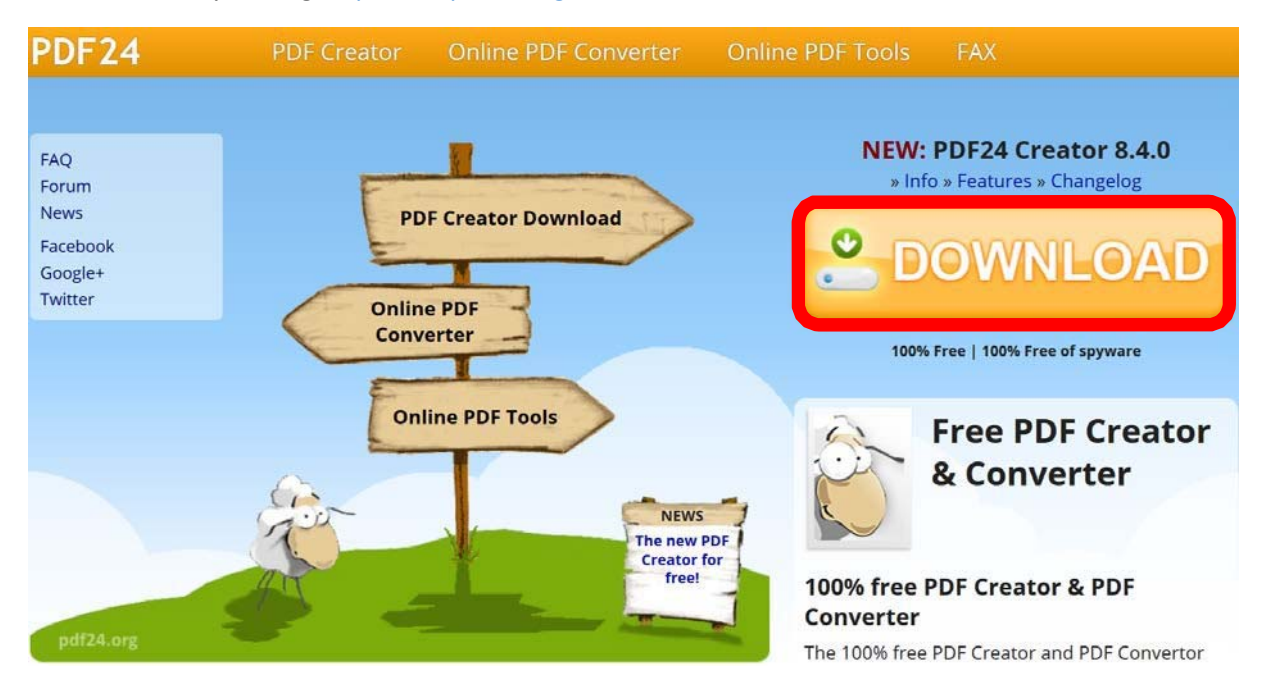

Access PDF24 by visiting <u>https://en.pdf24.org/</u> and select Download:

Open your PDF document using a right mouse click -> Open with PDF24:

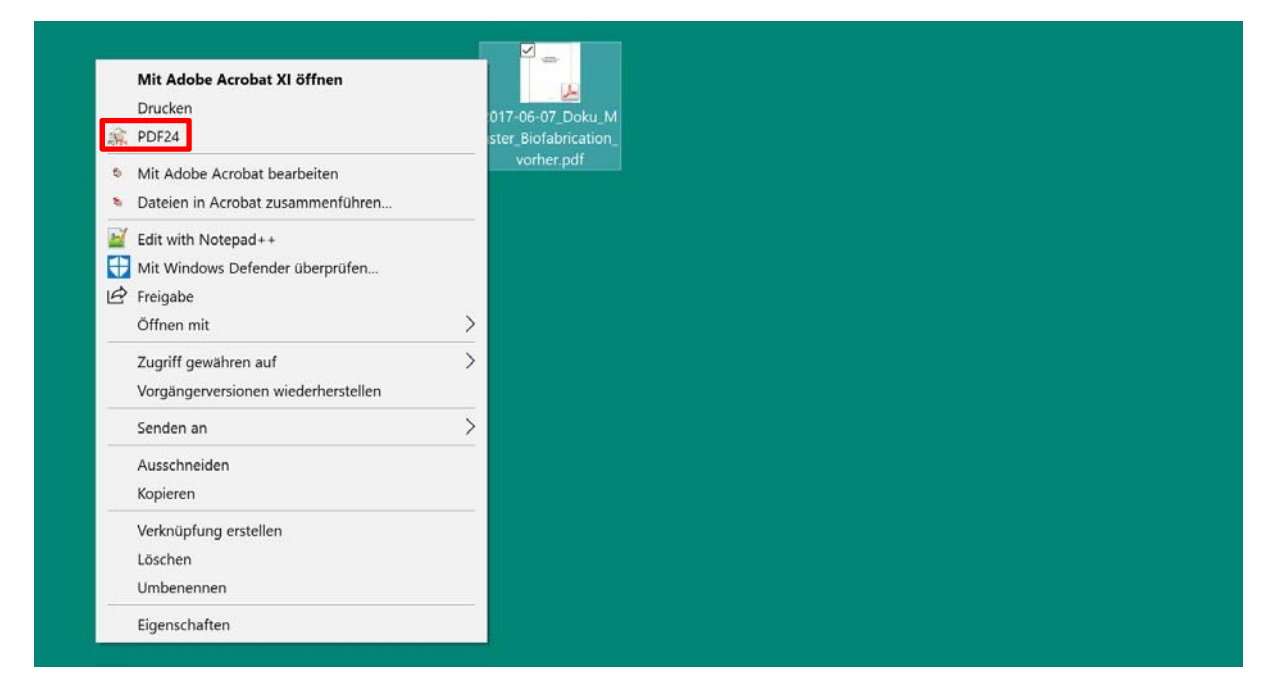

You can choose the language when installing the programme or at a later time under Settings on the bottom left:

| 🍓 PDF File Tool        |                   |                           |                                 |   | ×                                                    |
|------------------------|-------------------|---------------------------|---------------------------------|---|------------------------------------------------------|
| 8888                   | w                 | ählen Sie bitte ein       | 1                               |   |                                                      |
| 2017-06-07_Doku_Master | Im Creator öffnen | In eine PDF<br>drucken    | CCCC<br>Verbinden               | ^ |                                                      |
|                        | Komprimieren      | Per E-Mail<br>versenden   | Als Fax versenden               |   | Senden und empfangen<br>von Faxen OHNE<br>Fax-Gerät! |
|                        | Konvertieren nach | Nach PDF<br>konvertieren  | Online nach PDF<br>konvertieren |   | AL                                                   |
|                        | Profil anwenden   | Für das Web<br>optimieren | Seiten extrahieren              | v | Kostenfrei anmelden                                  |
| ¢ ®                    |                   |                           |                                 |   | www.PDF24.org                                        |

Afterwards, the file can be compressed by selecting "Compress"

| 👋 PDF24 Compress                            |                                                                                  |            |         |            | - D X   |
|---------------------------------------------|----------------------------------------------------------------------------------|------------|---------|------------|---------|
| +<br>Datei zufügen                          | C<br>Größe kalkulieren                                                           | Oatei öffi | nen s   | 5peichern  | KLONE   |
| Datei                                       |                                                                                  |            | Größe   | Neue Größe | MICH    |
| 2017-06-07_Doku_Master_Biofabrication_vorhe |                                                                                  |            | 2.03 MB | 1.34 MB    | INITALI |
| DPI (i) [<br>Bildqualität (i) [             | Erstellen Sie sich eine<br>Version mit Ihrem<br>eigenen Banner:<br>www.pdf24.org |            |         |            |         |

PDF24 displays the current size (2.03 MB) and the new size (1.34 MB). PDF24 checks in advance whether the DPI and image quality of the document can be optimized. By changing the DPI and image quality, you can make further improvements. The programme will calculate the new size if you select "calculate size". You can check the quality at any time by selecting "open file":

| - PDF24 Compress         |                         |              |          |            |                |
|--------------------------|-------------------------|--------------|----------|------------|----------------|
| Datei zufügen            | Größe kalkulieren       | Datei öffnen |          | Speichern  | KLONE          |
| 0                        |                         | •            |          | l.:!J      | MICH!          |
| Datei                    |                         |              | Größe    | Neue Größe |                |
| 20 <b>1</b> 7-06-07_Doku | _Master_Biofabrication_ | vorhe        | 2.03 MB  | 993.41KB   | e ger n Ba mer |
| DPL                      | Web opt                 | imiert       | 0        |            | ,              |
| Bildqualität             | Farbmoo                 | dell         | Keine Än | derung 🗸   |                |